## 安捷伦 Chemstation 工作站下峰面积加和高阶用法之化合物组

黄河,杨李

(1.四川省化工质量安全检测研究院,四川 610031)

**摘要:** 使用安捷伦 Chemstation 工作站的化合物组功能来实现峰面积加和,以此来实现对 有同分异构体化合物的计算。

关键词: Chemstation 工作站,峰面积加和,化合物组

在分析检测中,常常会有需要对多个化合物做汇总计算的情况。通常可以使用峰面积 加和的方式计算。但对于多个化合物,化合物之间有其他峰的情况下,不能使用加和方 式。此时可以使用化合物组来实现。下面就以除虫菊素为例,该产品包含6个化合物,分 别是除虫菊素 I,除虫菊素 II,瓜叶菊素 I,瓜叶菊素 II,茉酮菊素 I,茉酮菊素 II,标品上 只标注了6个化合物浓度总和,最终产品检测结果也只需要计算总浓度。 1.新建校正表,输入化合物浓度,这里输入总浓度 20,并输入各个化合物名称

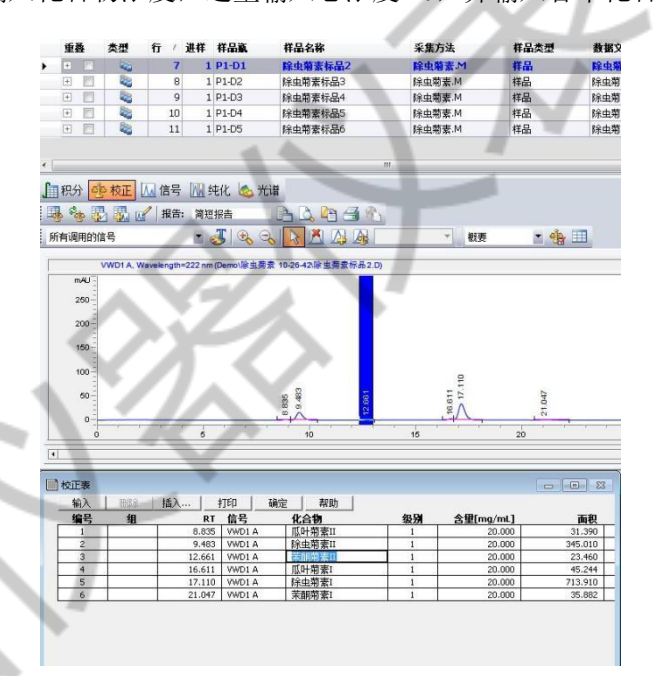

## 图 1 建立校正表,输入浓度

 2. 在校正表的"组"里输入组编号,本例中6个化合物编号都为1,然后在弹出的对 话框里输入组名称"除虫菊素",并勾选"组含量计算",如图

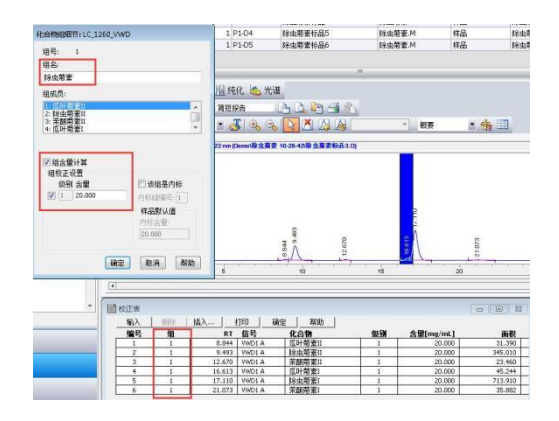

图 2 设置组编号及组名

3. 继续添加新的级别,添加完成后,点击菜单栏校正/化合物组

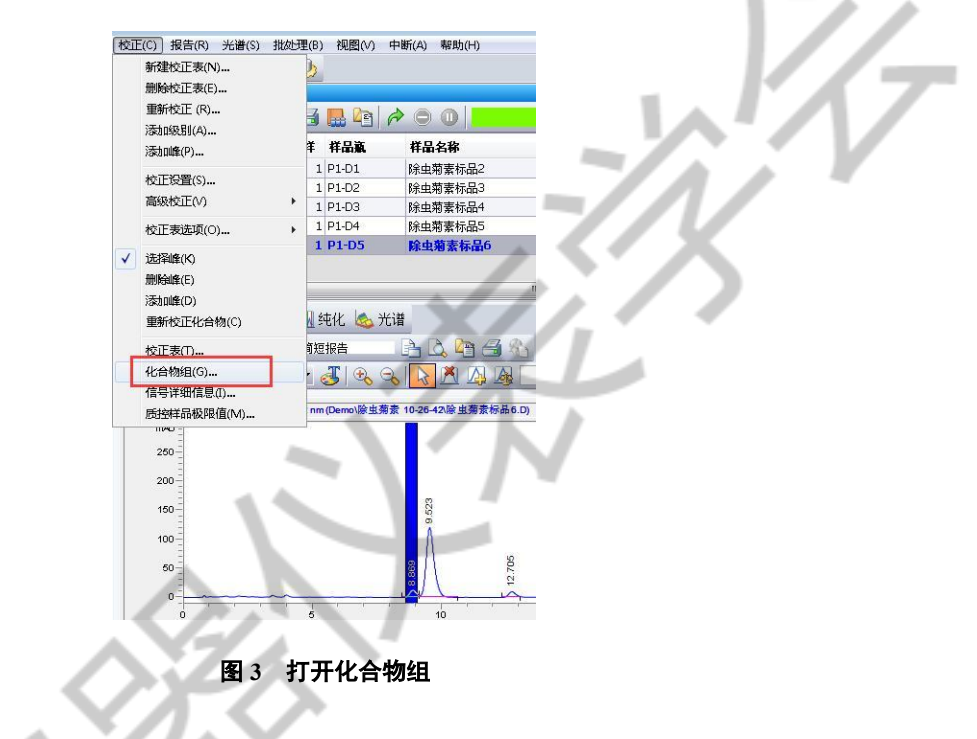

4. 在化合物组细节中,在"组校正设置"中输入另外4个级别的浓度

| 物组细节:LC_1260_                                                                                                    | VWD                                                                                                    | 善                                   | 类型       | 行 /        | 进样      | 样品赢        |
|----------------------------------------------------------------------------------------------------|----------------------------------------------------------------------------------------------------|-------------------------------------|----------|------------|---------|------------|
|                                                                                                    |                                                                                                    | 2                                   | 2        | 7          | 1       | P1-D1      |
| 345: 1                                                                                                    |                                                                                                    | 1                                   | 2        | 8          | 1       | P1-D2      |
| 8名:                                                                                                    |                                                                                                    | 10                                  | 2        | 9          | 1       | P1-D3      |
| 除虫菊素                                                                                                    |                                                                                                    |                                     | 20       | 10         | 1       | P1-D4      |
| 目成员:                                                                                                    |                                                                                                    |                                     | -        | 11         | 1       | P1-D5      |
| 1: 瓜叶菊素田                                                                                                    | *                                                                                                    |                                     |          |            |         |            |
| 2:除虫菊素II<br>2:辛酮霉素II                                                                                                    |                                                                                                    |                                     |          |            |         |            |
| 1:瓜叶菊素1                                                                                                    | +                                                                                                    |                                     |          |            |         |            |
|                                                                                                    |                                                                                                    | 6                                   | 9 校正     | ₩ 信号       | An S    | 电化 💩 🤊     |
|                                                                                                    |                                                                                                    | a. 17                               | 5 III. 1 | / 据供       | - 28120 | (dictable) |
| 2 组含量计算                                                                                                    |                                                                                                    | 8 G                                 |          | 8 JIKH     | . 197.2 |            |
| 组校正设置                                                                                                    |                                                                                                    | 用的                                  | 言号       |            |         | 5 🗞        |
| 级别 含量                                                                                                    | 📃 该组是内标                                                                                                    |                                     |          |            |         |            |
| 1 20.000                                                                                                    | 内标嶂晶号:1                                                                                                    |                                     | VWD1A, V | Vavelength | *222 nm | (Demo))所具3 |
|                                                                                                    |                                                                                                    | nau -                               |          |            |         |            |
| 2 50                                                                                                    | 样品默认值                                                                                                    |                                     |          |            |         |            |
| <ul> <li>✓ 2 50</li> <li>✓ 3 80</li> </ul>                                                                                                    | 样品默认值<br>内标含量:                                                                                                    | 250                                 |          |            |         |            |
| ✓     2     50       ✓     3     80       ✓     4     100                                                                                                    | 样品默认值<br>内标含量:<br>20.000                                                                                                    | 250-                                |          |            |         |            |
| 2     50       3     80       4     100       5     150                                                                                                    | 样品默认值<br>内标含里:<br>20.000                                                                                                    | 260                                 |          |            |         |            |
| 2     50       3     80       4     100       5     150                                                                                                    | 样品默认值<br>内标含量:<br>20.000                                                                                                    | 250<br>200<br>150                   |          |            |         |            |
| ✓ 2 50<br>✓ 3 80<br>✓ 4 100<br>✓ 5 150                                                                                                    | 群品数认值<br>内标合里:<br>20.000<br>20.000 | 250<br>200<br>150                   |          |            |         |            |
| <ul> <li>✓ 2 50</li> <li>✓ 3 80</li> <li>✓ 4 100</li> <li>✓ 5 150</li> </ul>                                                                                      | <ul> <li>样品默认值</li> <li>内标会里:</li> <li>20.000</li> <li>20.000</li></ul>                                                                                                    | 260<br>200<br>150<br>100            |          |            |         |            |
| <ul> <li>✓ 2 50</li> <li>✓ 3 80</li> <li>✓ 4 100</li> <li>✓ 5 150</li> </ul>                                                                                      | 样品級以值       内持会型:       20.000                                                                                                    | 250<br>200<br>150<br>100<br>50      |          |            |         |            |
|                                                                                                    | <ul> <li> <b>杵品数以値</b>   ○月香金量:  </li> <li>  20.000  </li> <li> <b>航空</b> </li> <li> <b>取消</b> </li> <li> <b>秋田</b> </li> <li> <b>秋田 秋田 秋田 秋田 秋田 秋田 秋田 秋田 秋田 秋田 秋田 秋田 秋田 秋田 秋田 秋田 秋田 秋田 秋田 秋田 秋田 秋田 秋田 秋田 秋田 秋田 秋田 秋田 秋田 秋田 秋田 秋田 秋田 秋田 秋田 秋田 秋田 秋田 秋田 秋田 秋田 秋田 秋田 秋田 秋田 秋田 秋田 秋田 秋田 秋田 秋田 秋田 秋田 秋田 秋田 秋田 秋田 秋田 秋田 秋田 秋田 秋田 秋田 秋田 秋田 秋田 秋田 秋田 秋田 秋田 秋田 秋田 秋田 秋田 秋田 秋田 秋田 秋田 秋田 秋田 秋田 秋田 秋田 秋田 秋田 秋田 秋田</b></li></ul>                                                                                                    | 250<br>200<br>150<br>100<br>50      |          |            | ~       |            |
| 2 501 3 80 4 100 5 150 3 5                                                                                                    | 件品設认值<br> 7所会型:<br> 20.000<br> 設満  幕助                                                                                                    | 250<br>200<br>150<br>50<br>0<br>0   |          |            | 5       |            |
| <ul> <li>2 501</li> <li>3 80</li> <li>2 4 100</li> <li>2 5 150</li> <li>i</li> <li>i</li> <li>i</li> <li>i</li> <li>i</li> <li>i</li> <li>i</li> <li>i</li> </ul> |                                                                                                    | 250<br>200<br>150<br>100<br>50<br>0 |          | ~~~~~      | 5       |            |

图 4 输入各个级别的浓度

5. 输入浓度后点确定,此时可以看到各个化合物按照面积百分比方式计算得到各自的浓度,并绘制标准曲线。

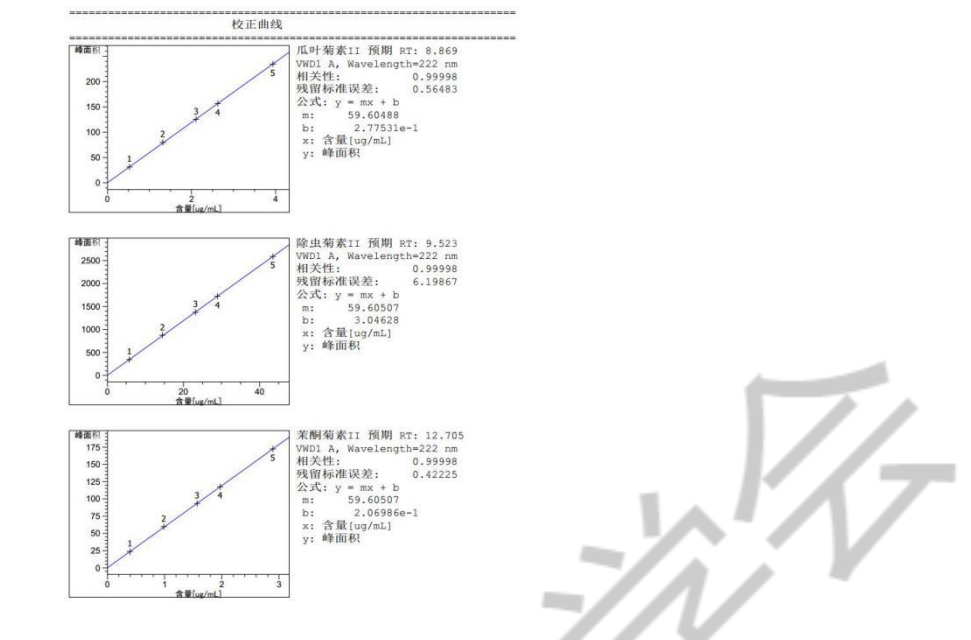

图 5 校正曲线(部分)

6. 再设置报告格式为外标法,预览报告,即可得到样品各个化合物的浓度以及最后浓

度加和

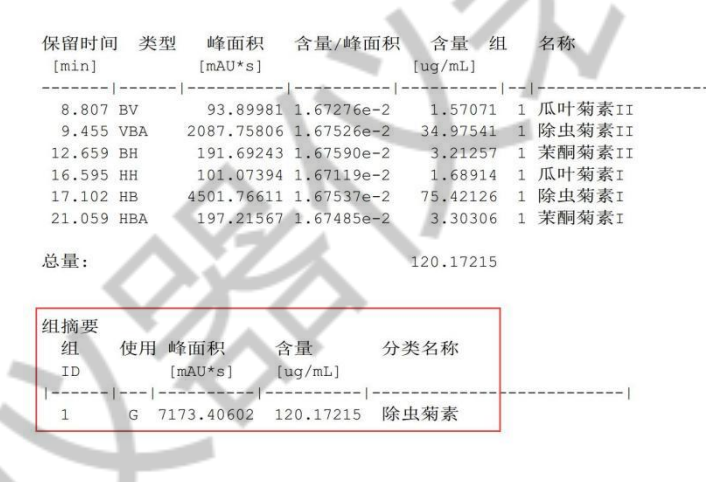

图 6 最终报告

总结:此方法类似于 MassHunter 中的面积加和,只知道化合物总浓度,然后将面积加和后,根据峰面积百分比来计算各个化合物浓度,最后计算得总浓度。是面积加和的变种。